## How do I add students to uPAR using a CSV file?

Last Modified on Thursday, 02-Feb-2023 15:33:13 GMT

- 1. Navigate to: universalpar.com
- 2. Login to your Admin/Educator account.
- 3. Select Manage Students.
- 4. Select add Students.
- 5.Select Import from CSV file.
- 6. Select Choose File.
- 7. Navigate to the CSV file you placed on the desktop.
- 8. Select the file and click on open.
- 9. Click on Import.

Steps to creating a CSV using Google Sheets can be found <u>here</u>.